## Kfz 5 mit Nexa Plus: Zusatz für manuelle Ausgabe

Sehr geehrte Sachverständige!

Mit der aktuellen NEXA Plus Version können Sie als Sachverständiger mit Kfz5 Ihre Begutachtungs-Aufträge direkt von Nexa Plus abholen und die fertiggestellten Begutachtungen direkt an Nexa Plus retournieren. Die bereits zur Verfügung gestellte Anleitung "Kfz 5 mit Nexa Plus" dient dazu als Leitfaden.

Audatex weist ausdrücklich darauf hin, dass eine normale Gutachtenausgabe mit einer aktuellen Version von Kfz5 (5.34 oder neuer) zu bevorzugen ist, da die korrekten Auftraggeber-/Gutachtenempfängerdaten automatisch herangezogen werden.

Sollte dennoch eine manuelle Übersteuerung notwendig sein, dient diese zusätzliche Anleitung als Leitfaden. Es wird vorausgesetzt, dass die Schritte in der Anleitung "Kfz 5 mit Nexa Plus" bereits erfolgt sind.

## Kfz 5: Vorhandenen Beteiligten bearbeiten

Sie haben vermutlich bereits etliche Versicherungen im Kfz 5 Beteiligten-Manager als Gutachtenempfänger erfasst.

<u>Jene Versicherungen, die Ihnen Aufträge über Nexa Plus liefern, müssen bearbeitet werden:</u> wie unten beschrieben müssen die AudaNet-Kennung des Nexa Plus und der AudaNet Versand eingetragen werden. Wenn Sie Versicherungen bereits im Kfz 5 Beteiligten-Manager haben und diese mit der AudaNet-Kennung versehen möchten, folgen Sie bitte diese Schritte.

Sie können natürlich auch stattdessen einen neuen Beteiligten anlegen. Wichtig ist nur, dass die AudaNet-Kennung und der AudaNet Versand wie unten beschrieben eingetragen wird.

1. Beteiligten-Manager öffnen:

| beteingten manager onnen. |                    |                    |                    |                     |                 |                 |               |
|---------------------------|--------------------|--------------------|--------------------|---------------------|-----------------|-----------------|---------------|
| 式 Kfz 5 - Versi           | on 5.35.0          |                    |                    |                     |                 |                 |               |
| B <u>e</u> gutachtung     | <u>V</u> erwaltung | <u>B</u> earbeiten | <u>S</u> tammdaten | F <u>r</u> emddaten | E <u>x</u> tras | <u>F</u> enster | <u>H</u> ilfe |
| 🙆 🈻 🙆                     | 🖀 🏥 💼              | 😫 I. 🗎 🛅           | 👥 Beteiligten      | - <u>M</u> anager   |                 |                 | 1             |
|                           |                    | $\sim$             | ]+ Eingabehilt     | fe Datenbank        |                 |                 |               |

2. Suchen Sie bitte einen der Versicherungen, die Ihnen Aufträge über Nexa Plus liefert, aus und öffnen diesen per Doppelklick:

| 😫 Beteiligtenmanager |                 |           |             |
|----------------------|-----------------|-----------|-------------|
| 🕺 😫 🕶 📜 🕺 🕺 🗸 🗸      | - 💼 🤹 -         | ≜ 👌       | 🗳   🗄 🕴     |
| Benutzer             | (Alle)          |           |             |
| Suchbegriff          |                 |           |             |
| M. Torning           | Nama 2          |           | Change      |
| M Typ Name1          | Namez           |           | Strasse     |
| ▶ Helvetia           |                 |           | Beispielweg |
|                      |                 |           |             |
| Helvetia             |                 |           |             |
|                      | <b>X</b>        |           |             |
|                      | Benutzerangaben |           |             |
| Allgemeines          | Benutzer:       | Gundtofte | -Bruun Ben  |
|                      | Adresse         |           |             |
| C Kontaktuaten       | N di cocc       |           |             |
| 👝 📑 🖃 Sonstiges      | Name1:          | Helvetia  |             |
| Ansprechpartner      | Name2:          |           |             |
|                      | Kurzname:       |           |             |
|                      | Straße          | Rojeniolw | og 1        |

3. AudaNet Empfänger zuweisen:

| 🙁 Beteiligtenkatalog: H                        | lelvetia                   |
|------------------------------------------------|----------------------------|
| 💿 독대 국가 금위 등기 공                                | X                          |
| $\leftrightarrow \rightarrow + + \blacksquare$ | Audanet Empfänger zuweisen |

4. Nach *(NEXA)* suchen (inklusive Klammern) und den entsprechenden Benutzer übernehmen:

| 📆 An Audanet senden                      | 83                                        |  |  |
|------------------------------------------|-------------------------------------------|--|--|
|                                          | <ul> <li>× ×</li> </ul>                   |  |  |
| Schaden senden an: Helvetia 23.15        |                                           |  |  |
| (NEXA) Helvetia                          |                                           |  |  |
| Suchwörter (NEXA)                        |                                           |  |  |
| Organisation                             | Benutzer                                  |  |  |
| Donau Versicherung 23.15                 | (NEXA) Donau Versicherung                 |  |  |
| Wiener Städtische 23.15                  | (NEXA) Wiener Städtische                  |  |  |
| Niederösterreichische Versicherung 23.15 | (NEXA) Niederösterreichische Versicherung |  |  |
| Helvetia 23.15                           | (NEXA) Helvetia                           |  |  |
|                                          |                                           |  |  |
|                                          |                                           |  |  |

5. Nun ist die AudaNet-Kennung hinterlegt:

| Kontaktdaten      | Adresse          | 1                       |   |
|-------------------|------------------|-------------------------|---|
| Sonstiges         | Name1:           | Helvetia                |   |
| 🔄 Ansprechpartner | Name2:           |                         |   |
|                   | Kurzname:        |                         |   |
|                   | Straße:          | Beispielweg 1           |   |
|                   | Land/PLZ/Ort:    | AT 1234 Wien            |   |
|                   | Standard-Kontakt |                         |   |
|                   | Zu Handen:       | Anrede Vorname Nachname |   |
|                   | Tel. / Mobil:    | /                       |   |
|                   | Fax / Audanet:   | (NEXA) Helvetia         |   |
|                   | E-Mail:          |                         | 0 |
|                   |                  |                         |   |

6. Unter "Ausgabe" wählen Sie "AudaNet Versand" und wählen die gewünschten Dokumente:

| 🥵 Helvetia       |                                                                                                    | 83                                        |
|------------------|----------------------------------------------------------------------------------------------------|-------------------------------------------|
| 🔄 프로 국가 문어 등기 문어 | 1.26                                                                                                    | 🤊 🐑 🗡 🗙                                   |
|                  | <ul> <li>Helvetia</li> <li>Gutachtenempfänger</li> <li>AudaNet</li> <li>Melektronische Begutachtung / SVD</li> <li>AudaOffice</li> <li>Mielektronische Begutachtung / SVD</li> <li>Zusatzdokumente</li> </ul> | Dokument hinzufügen<br>Gutachtenempfänger |

- 7. Übernehmen Sie die Änderung 💁 fertig!
- 8. Wiederholen Sie diese Schritte für jeden der der Versicherungen, die Ihnen Aufträge über Nexa Plus liefert.

## Kfz 5: Aufträge von AudaNet importieren

1. In Kfz 5 wird mit einem Klick auf der Reiter "importieren" die Liste erneut geladen. Sie sehen für eine Weile den Hinweis:

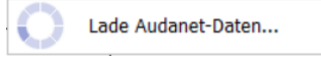

Dieser Vorgang kann bis zu einer Minute dauern, wenn viele Aufträge vorliegen.

2. Sie können diese Liste zB nach Erstellungsdatum sortieren (2 Mal klicken, um die neuesten Aufträge zuerst zu sehen) und sehen in dieser Liste nun auch die neuen Aufträge von Nexa Plus. Diese können Sie wie gewohnt übernehmen.

## Kfz 5: Beteiligten zum Auftrag hinzufügen

Bitte beachten Sie, dass Sie für Aufträge von Nexa Plus stets die passende Versicherung als Gutachten-Empfänger auswählen – das gilt auch dann, wenn der Auftrag nicht von VIG sondern zB von Helvetia kommt. Ihr Gutachten soll an Nexa Plus gesendet werden, und Nexa Plus sorgt für die Verteilung an die korrekte Versicherung.

Sie können den Gutachtenempfänger wie gewohnt in Kfz 5 auswählen.

|                   |                         |    | Assistent                        |
|-------------------|-------------------------|----|----------------------------------|
|                   | 23                      |    | 💽 Eingabehilfe: Beteiligte       |
| 🔷 🗸 🗟 🛄 📖         | - 🚔 - 🛛 🤊 (* 🔥 🗸 🗸      | ς. |                                  |
|                   |                         | -  | 🛞 Helvetia Beispielweg 1 Wien 12 |
| Erstellungsdatum: | 06.12.2024              |    | BTG-Verknüpfung auswerten        |
| Auftragsdatum:    | 06.12.2024              |    | 💡 Bezugspunkt ändern             |
| Kennzeichen:      | A V                     |    | Melvetia                         |
| Erstzulassung:    | 01.01.2020              |    | AT 1234 Wien                     |
| Deckungsart:      | Kasko 🗸                 |    | GE 🖉                             |
| Leasingfahrzeug:  | nicht definiert         |    |                                  |
| Schaden-Nr.       |                         | Λ  |                                  |
| Schadensdatum     | 06.12.2024 bis          |    |                                  |
|                   |                         | -  |                                  |
| Gutachten.Empf.:  | Helvetia                |    |                                  |
|                   |                         |    |                                  |
| Straße:           | Beispielweg 1           |    |                                  |
| Land/Plz/Ort:     | AT 1234 Wien            |    |                                  |
|                   | Anrede Vorname Nachname |    |                                  |
|                   |                         |    |                                  |

• Auch das "Gutachten liefern" 🖻 erfolgt wie gewohnt. Sie sehen den Versand der Dokumente an AudaNet und können hier auch prüfen, dass der Gutachtenempfänger korrekt ist, wenn in Klammern "(NEXA)" angegeben ist:

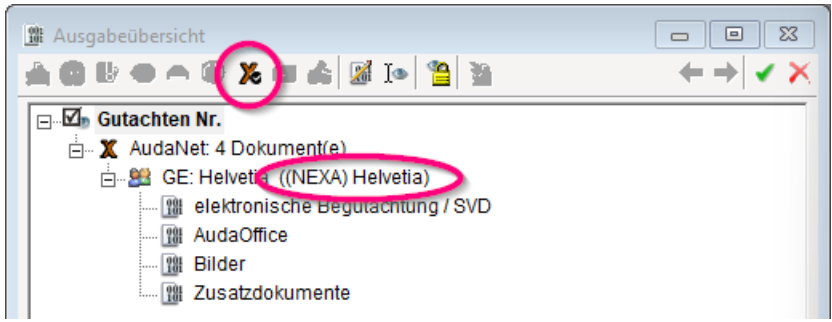

Anmerkung: Falls hier nicht der richtige Wert steht, wählen Sie bitte in den Beteiligtendaten den richtigen Gutachtenempfänger aus.